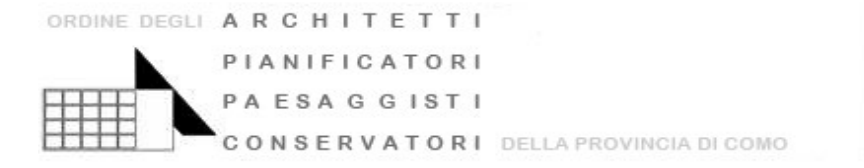

# VADEMECUM PER L'AGGIORNAMENTO E LO SVILUPPO PROFESSIONALE CONTINUO (ai sensi dell'art. 7 del D.P.R. 7 Agosto 2012 n° 137 e s.m.i.)

## **DIPENDENTI PUBBLICI**

Gli Iscritti che si troveranno in questa casistica dovranno compilare la richiesta di autocertificazione presente in im@teria ed allegare apposita modulistica presente sul sito dell'Ordine per disamina ed eventuale validazione (se conforme alle linee guida); se l'Ordine confermerà la possibilità di accreditare l'evento sarà lo stesso Ordine a provvedere all'inserimento dei cfp in im@teria.

Prima della compilazione delle autocertificazioni si consiglia una verifica delle vigenti linee guida formazione al seguente link: <u>http://www.new.awn.it/component/attachments/download/424</u>

Andare sul sito www.awn.it e cliccare sul pulsante "imateria"

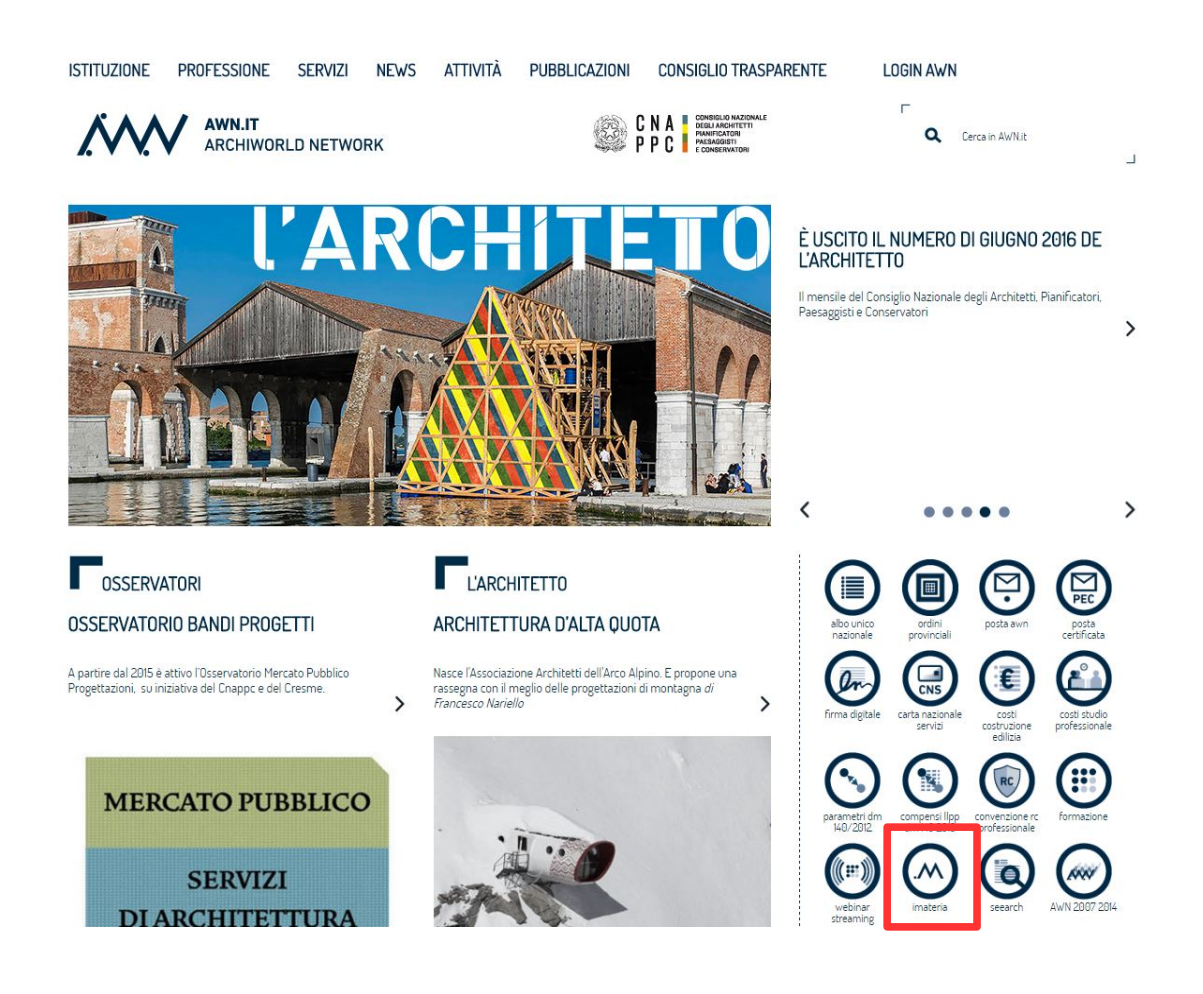

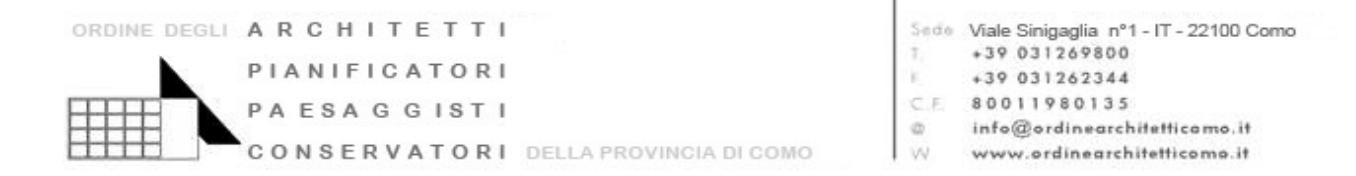

#### Cliccare su "link al servizio"

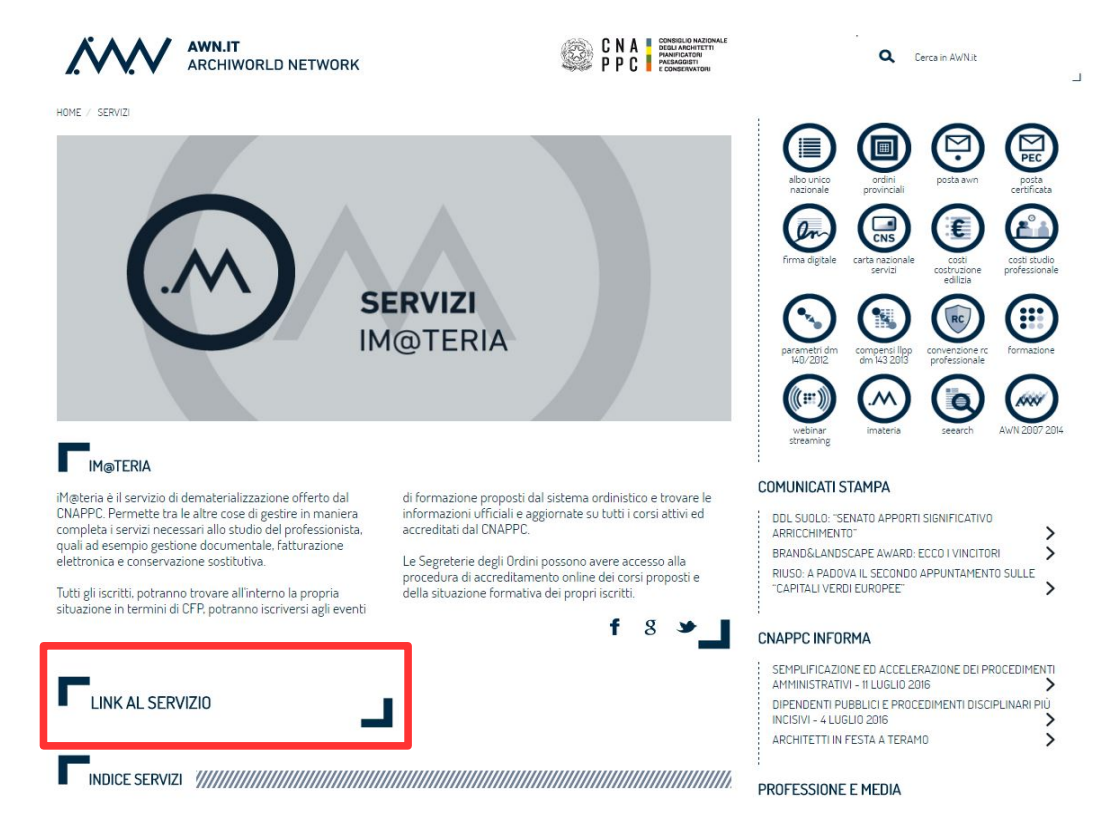

Cliccare su "Accesso Centralizzato ai Servizi"

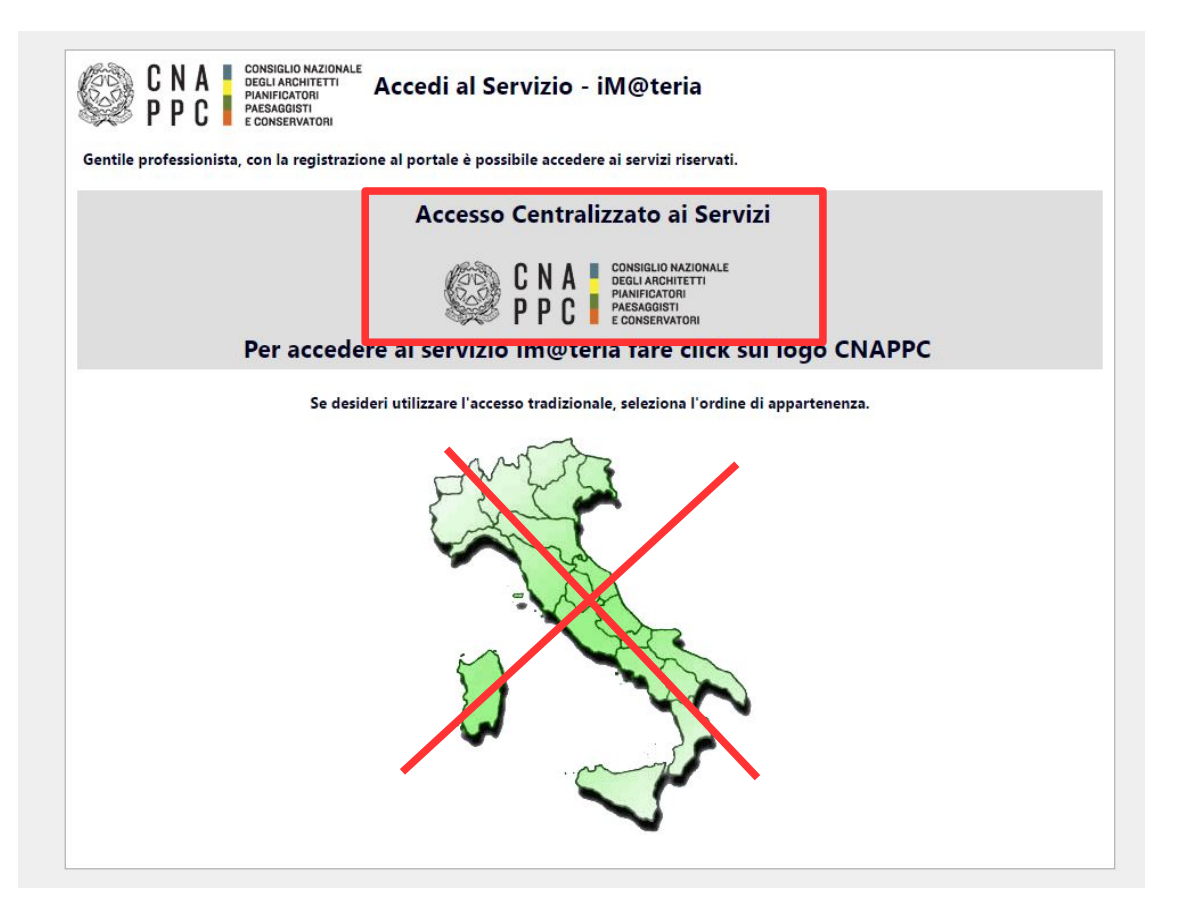

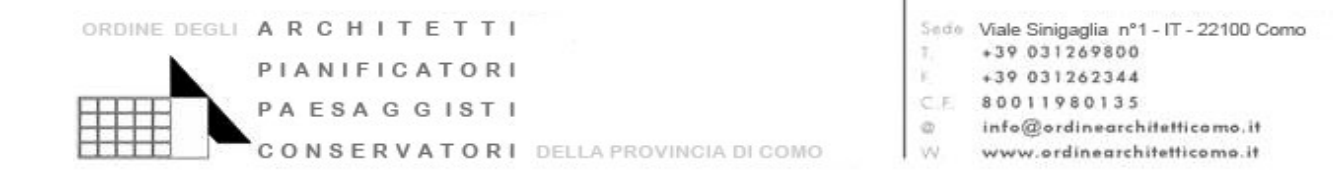

Compare la seguente schermata in cui inserire le proprie credenziali. Qualora non si avessero le credenziali dell'Accesso Centralizzato ai Servizi, procedere con la richiesta di nuove credenziali

| ACCESSO CENTRALIZZATO AI SERVIZI                                                                                                    |                                            |
|----------------------------------------------------------------------------------------------------|--------------------------------------------|
| Gentile Professionista,<br>a partire dal 2 Aprile 2015 è attivo il nuovo sistema unificato di riconoscimento utente.<br>Le credenziali utilizzate in precedenza per l'accesso ai servizi CNAPPC (AWN, Im@teria, Moodle). non sono più valide.<br>Dall'autenticazione federata sono per il momento escluse te caselle PEC e la posta @awn.it, per le quali continueranno ad essere valide le<br>Se non lo hai ancora fatto, procedi ora con la <u>richiesta delle nuove credenziali</u> | credenziali valide fino al 30 Aprile 2015. |
| Se hai già ottenuto le nuove credenziali, procedi con la nuova autenticazione, inserendole nei campi seguenti                                                                                                    |                                            |
| USERNAME ( INDIRIZZO EMAIL )                                                                                                    | PASSWORD                                   |
|                                                                                                    | 1                                          |
| accedi                                                                                                    |                                            |
| hai dimenticato la password?                                                                                                    |                                            |
| Per ricevere assistenza scrivi a <u>assistenza@awn.it</u>                                                                                                    |                                            |
|                                                                                                    |                                            |

#### Effettuato l'accesso, selezionare formazione

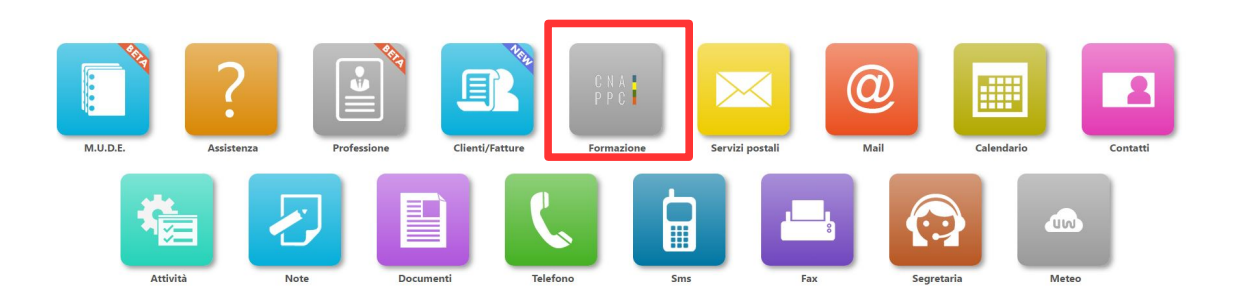

Cliccare poi su "le mie autocertificazioni" (in alto a sinistra)

| Ricerca                            | Periodo di formazioni<br>& Annulla ricerca 👘 Stampa situazione formativa<br>Bil Di miei coni. Di te mie certificazioni | dal 01/01/2014 al 31/12/2016                                                                                                    | 9                                                                                                    | C 2014 2013                                                       | Nessuna stampa disponibile.<br>5 2016 Status |
|------------------------------------|----------------------------------------------------------------------------------------------------|----------------------------------------------------------------------------------------------------|----------------------------------------------------------------------------------------------------|-------------------------------------------------------------------|----------------------------------------------|
| - Ordine Pro                       | ovinciale - 🔹 - Enti terz                                                                                              | • - Erogazione -                                                                                                    | Categoria -  · Is                                                                                    | crizioni - • Pagamento -                                          |                                              |
| Pagine: <b>41 4</b> <u>1</u> 2 3 4 | 4567.691011 🕨 🕪 su 381 risultati                                                                                       | ,                                                                                                    |                                                                                                    |                                                                   |                                              |
| 1 - Architett                      | tura, paesaggio-design-tecnologia                                                                                      |                                                                                                    |                                                                                                    |                                                                   |                                              |
| FAST CONF                          | Titolo:       INVOLUCRO EDILIZIO     Codice:       ARF18022016115748T03CFP00200                                        | Tipologia:<br>3 - Seminini Convegni Giornate d., ferenze, Viole, Workshop et Simili<br>Eroganione:<br>3 - E-learning Adarcono     | Ordine/Ente:<br>17. ORDINE ARCHITETTI DI FIRENZE<br>Sede:<br>Plazza Stasione 50 - Firenze            | CFP riconosciuti: 2<br>Svoigimento: dal:18/02/2016 al: 31/12/2016 |                                              |
|                                    |                                                                                                    |                                                                                                    |                                                                                                    |                                                                   | Dettagli del corso 🏵                         |
| ™¶°au<br>740                       | Titolo:<br>IMPIANTI INNOVATIVI E POMPE DI CALORE<br>Codice:<br>ARFI 180220161 15433T03CFP00300                         | Tipologie.<br>3 - Seminar Convegni, Giornate d., Terenze, Visite, Workshop et Simili<br>Frogazione:<br>3 - E-teaming Aslancrono   | Ordine/Ente:<br>© ORDINE ARCHITETTI DI FIRENZE<br>Sede:<br>piazza Statione 50 - Firenze              | CFP riconosciuti: 3<br>Svoigimento: dal:18/02/2016 al: 31/12/2016 |                                              |
| ordine .                           | Titele:<br>Dalophi di architettura: sconfinamenti<br>Cedice:<br>ARTO21032016145452701CFP00800                          | Tipologia:<br>1 - Coros di sgilornamento e sviluppo professionale;<br>Froqustime<br>3 - Externing Adiscrono                       | Ordine/Ente:<br>ORDINA ARCHTETTI DI TORINO<br>Seder<br>cono eleanning                                | CFP riconosciuti: 8<br>Svolgimento: dsl/21/03/2016 al: 31/12/2016 | Dettagli del corso ⊙                         |
| $\diamond$                         | Titolo:<br>IL CONCETTO DI ACCESSIBILITA' DALL'ESPERIENZA AGU STRUMENTI<br>Codice:<br>Aufundariani kubanarizonani       | Tipologia:<br>1 3 - Semiani Convegni Giornate d., Ference, Voite, Workshop et Simili<br>Erogastione:<br>3 - Catavation Antorence. | Ordina/Finter<br>CORDINE ARCHTETTI DI VICENZA<br>Sedet<br>Disturbarros EXIT ARPTORIZA ADD' & Vicanza | CFP risonosciutt: 1<br>Svolgimento: dai/01/03/2016 al: 31/12/2016 | Dettagli del corso 🧿                         |

| ORDINE DEGLI | ARCHITETTI    |                         | Sede | Viale Sinigaglia nº1 - IT - 22100 Como      |
|--------------|---------------|-------------------------|------|---------------------------------------------|
|              | PIANIFICATORI |                         | E.   | +39 031262344                               |
|              | PAESAGGISTI   |                         | Ø.E. | 80011980135<br>info@ordinearchitetticamo.it |
|              | CONSERVATORI  | DELLA PROVINCIA DI COMO | W    | www.ordinearchitetticomo.it                 |

Per creare una nuova istanza cliccare su "Nuova istanza" (in alto a sinistra)

|   |                                           |                                                                           |                                                |           |          | Nessuna stampa | disponibile. |
|---|-------------------------------------------|---------------------------------------------------------------------------|------------------------------------------------|-----------|----------|----------------|--------------|
|   | I                                         | Periodo di formazione dal 01/01/2014 al 31/12/2016                        | $\odot$                                        |           | 😴 2014 2 | 2015 2016      | Status       |
|   | 📔 Nuova istanza  📾 Stampa situa:          | ine formativa                                                             |                                                |           |          |                |              |
|   | 🕗 Corsi disponibili 🏹 l miei corsi 🖉 Le r | e certificazioni                                                          |                                                |           |          |                |              |
| - | Tutte le tipologie 📄 Richiesta cr         | editi con autocertificazione 📔 Richiesta esonero obbligo formativo 📔 Iniz | cio obbligo formativo 📔 Fine obbligo formativo |           |          |                |              |
|   |                                           | Oggetto                                                                   | Tipologia                                      | Data/Anno | CFP R/A  | Status         |              |

### Compare la seguente schermata

| nserimento istanza:           |                                                                                                    | (                                                                                 |
|-------------------------------|----------------------------------------------------------------------------------------------------|-----------------------------------------------------------------------------------|
|                               |                                                                                                    |                                                                                   |
| * Qagetto:                    |                                                                                                    | Dati generali                                                                     |
| * Tipologia:                  |                                                                                                    |                                                                                   |
| * Anno di riferimento:        |                                                                                                    |                                                                                   |
|                               |                                                                                                    | Annotazioni                                                                       |
| Note del richiedente:         |                                                                                                    |                                                                                   |
|                               |                                                                                                    |                                                                                   |
| Data invio:                   |                                                                                                    |                                                                                   |
|                               |                                                                                                    | Responsabilità e                                                                  |
|                               | tutte le informazioni dichiarate sono soggette alla normativa vigente relativa alle <b>sanzioni</b><br>dichiarazioni mendaci, di formazione o uso di atti falsi, richiamate dagli art.75 e 76 del D.P.<br>materia di Documentazione Amministrativa.<br><b>AUTORIZZO INOLTRE</b><br>ai sensi dell'art.13 del D.Lgs 30/06/2003 n.196 al trattamento dei dati personali solo per lo :<br>richiesti ed autorizzo altresi la trasmissione degli stessi all'Ordine di appartenenza. | <b>penali</b> , nel caso di<br>R. 28/12/2000 n.445 in<br>scopo per cui sono stati |
|                               |                                                                                                    | Allegati                                                                          |
|                               | 🚹 Per caricare i files è necessario salvare i dati!                                                                                                    |                                                                                   |
| l campi contrassegnati da * s | sono obbligatori.                                                                                                    |                                                                                   |
|                               | Invia certificazione                                                                                                    |                                                                                   |
|                               | Salva                                                                                                    |                                                                                   |

Selezionare dal primo menu a tendina l'oggetto "Richiesta crediti con autocertificazione" e la tipologia "Formazione erogata da enti pubblici ai propri dipendenti"

| rimento istanza:       |                                                                                            |               |
|------------------------|--------------------------------------------------------------------------------------------|---------------|
|                        |                                                                                            | Dati generali |
| * Oggetto:             | Richiesta crediti con autocertificazione 🔻                                                 |               |
| * Tipologia:           | Formazione erogata da Enti Pubblici ai propri dipendenti 🔹                                 |               |
| * Data di riferimento: |                                                                                            |               |
|                        | Questa data determina in che periodo verranno attribuiti i crediti formativi riconosciuti. |               |
| * Titolo:              |                                                                                            |               |
| * Organizzatore:       |                                                                                            |               |
| Codice:                |                                                                                            |               |
|                        | Indicare il codice del corso, dell'evento oppure l'ISBN/ISSN della pubblicazione.          |               |
|                        |                                                                                            |               |

| ORDINE DEGLI A R C H I | TETTI                                                |                                                                                                    | Sede Viale Sinigaglia nº                                                                                                    | 1 - IT - 22100 Como                                                                         |
|------------------------|------------------------------------------------------|----------------------------------------------------------------------------------------------------|----------------------------------------------------------------------------------------------------|---------------------------------------------------------------------------------------------|
| PIANIFI                | CATORI                                               |                                                                                                    | +39 031269800                                                                                                    |                                                                                             |
|                        | 0.0.187.1                                            |                                                                                                    | CE 80011980135                                                                                                    |                                                                                             |
| PAESA                  | GGISII                                               |                                                                                                    | a info@ordinearch                                                                                                    | hitetticomo.it                                                                              |
| CONSER                 | VATORI D                                             | ELLA PROVINCIA DI COMO                                                                                                    | W www.ordinearch                                                                                                    | itetticomo.it                                                                               |
| Inserimento istanza:   | * Oggetto:<br>* Tipologia:<br>* Data di riferimento: | Richiesta crediti con autocertificazione<br>Formazione erogata da Enti Pubblici ai propri dipendenti<br>Questa data determina in che periodo verranno attribuiti i crediti                                                                                                    | ▼<br>▼<br>formativi riconosciuti.                                                                                                    | Dati generali                                                                               |
|                        | * Titolo:                                            |                                                                                                    |                                                                                                    |                                                                                             |
|                        | * Organizzatore:                                     |                                                                                                    |                                                                                                    |                                                                                             |
|                        | Codice:                                              |                                                                                                    |                                                                                                    |                                                                                             |
|                        |                                                      | Indicare il codice del corso, dell'evento oppure l'ISBN/ISSN della p                                                                                                    | ubblicazione.                                                                                                    |                                                                                             |
|                        |                                                      |                                                                                                    |                                                                                                    | Crediti formativi                                                                           |
|                        | * CFP dichiarati:                                    | 1 Verifica con le linee quida                                                                                                    |                                                                                                    | crediti formativi                                                                           |
|                        |                                                      | Valida per progetti di formazione predisposti dai propri da<br>conformemente a quanto stabilito dal Regolamento e dalle Li<br>eccezione di quelli organizzati dagli Enti che hanno stipula<br>accordi/protocolli con il CNAPPC:<br>- ANAS                                                                          | atori di lavoro,<br>nee Guida, ad<br>to                                                                                                    |                                                                                             |
|                        | Note del richiedente:                                |                                                                                                    |                                                                                                    | Annotazioni                                                                                 |
|                        | Data invio:                                          |                                                                                                    |                                                                                                    |                                                                                             |
|                        |                                                      | SONO CONSAPEVOLE CHE                                                                                                    | 700 21 00 (g16) 1000 14                                                                                                    | Responsabilità e<br>Privacy                                                                 |
|                        |                                                      | tutte le informazioni dichiarate sono soggette alla nori<br>dichiarazioni mendaci, di formazione o uso di atti falsi<br>materia di Documentazione Amministrativa.<br>AUTORIZZO INOLTRE<br>ai sensi dell'art.13 del D.Lgs 30/06/2003 n.196 al tratta<br>richiesti ed autorizzo altresi la trasmissione degli stessi | nativa vigente relativa alle <b>sanzio</b> ,<br>richiamate dagli art.75 e 76 del D<br>amento dei dati personali solo per l<br>all'Ordine di appartenenza, | n <b>: penali</b> , nel caso di<br>.p.R. 28/12/2000 n.445 in<br>lo scopo per cui sono stati |
|                        |                                                      |                                                                                                    |                                                                                                    | Allegati                                                                                    |
|                        |                                                      | 🚹 Per caricare i files è necessario salvare i dati!                                                                                                    |                                                                                                    |                                                                                             |
|                        | I campi contrassegnati da                            | * sono obbligatori.                                                                                                    |                                                                                                    |                                                                                             |
|                        |                                                      | Invia certificazione                                                                                                    |                                                                                                    |                                                                                             |
|                        |                                                      | Salva                                                                                                    |                                                                                                    |                                                                                             |

L

In fondo alla schermata nella sezione "Allegati" è necessario allegare l'apposito modulo predisposto dall'ordine che trovate sul sito nella sezione "formazione" - " modulistica" (http://www.ordinearchitetticomo.it/formazione/modulistica/)